# คู่มือการติดตั้งและการใช้งานเบื้องต้น

# **DDNS Mangement Service**

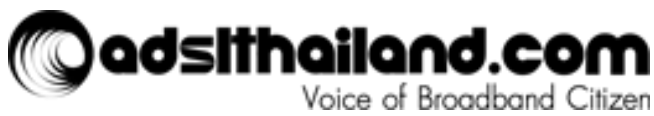

Version 1.0 ณ วันที่ 12-09-2014

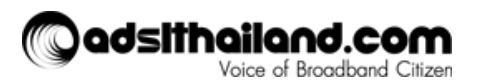

# <u>สารบัญ</u>

| <u>1. การสมัครสมาชิก</u>                                   | <u>3</u> |
|------------------------------------------------------------|----------|
| <u>1.1 สมัครด้วยบัญชีของ ADSLThailand.com</u>              | <u>3</u> |
| <u>1.2 สมัครด้วยบัญชีของ Facebook</u>                      | <u>4</u> |
| <u>2. การจัดการ Hostname</u>                               | <u>4</u> |
| <u>3. การโหลดและติดตั้ง DDNS Thailand client (Windows)</u> | <u>6</u> |
| <u>4. การใช้งาน DDNS Thailand Client</u>                   | <u>6</u> |

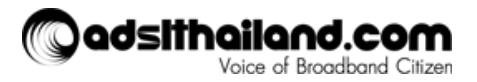

### <u>1. การสมัครสมาชิก</u>

#### 1. สำหรับผู้ที่ยังไม่มีบัญชีสมาชิกสามารถสมัครได้จาก link ดังต่อไปนี้

<u>http://www.adslthailand.com/network-tools/ddns</u>

โดยสามารถเลือกประเภทบัญชิได้ดังนี้

- Login ด้วยบัญชีของ ADSLThailand.com
- Login ด้วยบัญชีของ Facebook

#### 1.1 สมัครด้วยบัญชีของ ADSLThailand.com

1. สำหรับการสมัครด้วยบัญชีของ ADSLThailand.com สามารถสมัครจาก link "Register" ดังรูป

| DDNS Manager Login                                              |          |       |  |
|-----------------------------------------------------------------|----------|-------|--|
| สามารถใช้ Username และ password เดียวกับ Forums เพื่อ Login ได้ |          |       |  |
| Username                                                        | Password | Login |  |
| Login with Facebook Register Forgot Password                    |          |       |  |

2. ทำการกรอกข้อมูลให้ครบถ้วนและกดปุ่ม

Register เพื่อยืนยันการสมัคร โดยคุณจะต้องทำการ

"Activate Account" จาก Email ที่ใช้ในการสมัครก่อนทำการ Login ครั้งแรก

Forum Login Success, Please check your mail.

\*\*\*ถ้าไม่ได้รับ Email โปรดเช็คใน Junk Mail ก่อนทำการสมัครใหม่อีกครั้ง

ADSL Thailand Account information

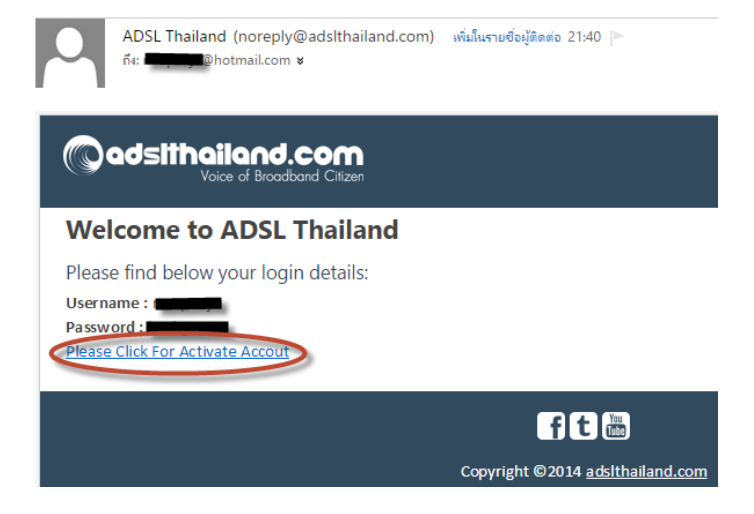

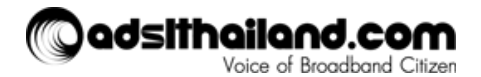

#### 1.2 สมัครด้วยบัญชีของ Facebook

- 1. สำหรับการสมัครด้วยบัญชีของ Facebook สามารถกดที่ปุ่ม
- 2. จะพบ Popup เพื่อทำการยืนยันการสมัครด้วยบัญชีของ Facebook ให้กดปุ่ม

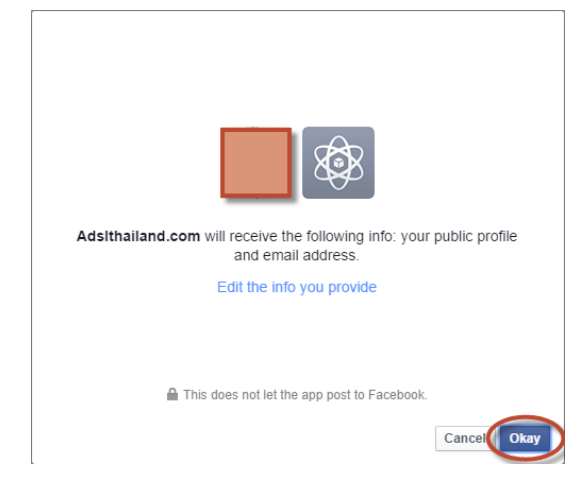

 เพื่อที่จะสามารถนำบัญชีที่สมัครด้วย Facebook ไปใช้กับ DDNS client ได้นั้นต้องทำการเปลี่ยน Username และ Password ก่อนนำบัญชีดังกล่าวไปใช้งานเนื่องจากระบบไม่อนุญาติให้ใช้ Email ในการ Login โดยสามารถแก้ไขจาก "My Profile"

f Login with Facebook

Okay

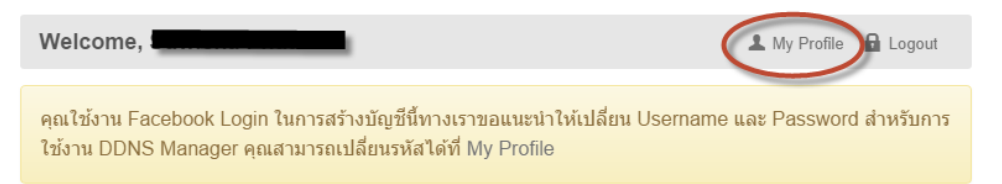

4. ทำการแก้ไข Username โดยห้ามใส่ Email และระบุ Password เมื่อเสร็จสิ้นแล้วให้กดปุ่ม

Save changes เพื่อยืนยันการแก้ไข

5. นำ Username และ Password ไปใช้ในการ Login เพื่อใช้งาน DDNS Client

#### 2. การจัดการ Hostname

1. การจัดการ Hostname สามารถทำได้โดยการ Login เข้า DDNS Manager จาก link ดังต่อไปนี้ http://www.adslthailand.com/network-tools/ddns

ทำการกดปุ่ม
 Add New Hostname

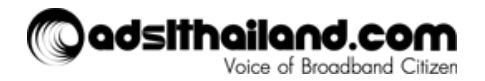

| Welcome,         |    |              | 💄 My Profile 🔒 Logout |
|------------------|----|--------------|-----------------------|
| Add New Hostname |    |              | Host Available: 0/10  |
| HOSTNAME         | IP | LAST UPDATED |                       |

 ระบุชื่อ Host Name และ IP Address โดยระบบจะทำการใส่ IP Address เริ่มต้นโดยดึงจาก IP ของ Client ที่ใช้งาน DDNS Manager ณ ขณะนั้น และ กดปุ่ม Add Domain เพื่อยืนยัน

| Networking Tools<br>Add DNS Hostname |                       |
|--------------------------------------|-----------------------|
| Welcome,                             | 💄 My Profile 🔒 Logout |
| Host Name                            |                       |
| IP Address Add Domain Cancel         |                       |

\*\*\* IP Address ของแต่ละ Hostname จะถูก Update จาก DDNS Client ที่ติดตั้งไว้โดยอัตโนมัติ

4. จะมีการแจ้งเตือนในกรณีที่มีการใช้งาน Hostname ดังกล่าวอยู่แล้ว

Hostname ไม่ถูกต้องหรือมีอยู่ในระบบอยู่แล้วแต่หากไม่ใช่ทั้งสองกรณีกรุณาติดต่อ Webmaster

5. Hostname ที่ทำการเพิ่มแล้วจะแสดงในหน้าแรกของ DDNS Manager โดย 1 บัญชีสามารถเพิ่มได้ไม่เกิน 10

| Host ถ้าต้องการลบ Hostn                | ame ใดออกให้กดที่บุ่ | ы 🛞          |                     |
|----------------------------------------|----------------------|--------------|---------------------|
| Welcome,                               |                      | 💄 My Pi      | rofile 🔒 Logout     |
| Add New Hostname     Host Available: 1 |                      |              | ost Available: 1/10 |
| HOSTNAME                               | IP                   | LAST UPDATED |                     |
| ddnsthailand.com                       |                      | Today, 22:04 | 8                   |

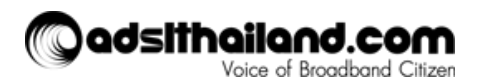

## 3. การโหลดและติดตั้ง DDNS Thailand client (Windows)

1. ทำการ download windows client ล่าสุดจาก link ดังต่อไปนี้

http://www.adslthailand.com/network-tools/ddns

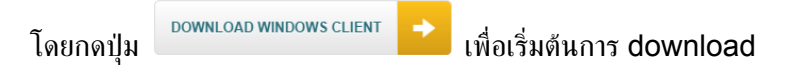

\*\*\* โปรแกรมนี้ต้องการ Microsoft .NET Framework version 4 ขึ้นไป

http://www.microsoft.com/en-us/download/details.aspx?id=17851

2. ทำการแตก file "ddnsclient.rar" ไปยังพื้นที่ที่ต้องการ โดยภายใน folder จะประกอบไปด้วย 2 file ดังนี้

| 🌗 🕨 de | dnsclient           |  |
|--------|---------------------|--|
|        | Name                |  |
|        | DDNSThailand.exe    |  |
| 1      | Newtonsoft.Json.dll |  |

3. ดับเบิ็ลคลิ๊ก file "DDNSThailand.exe" เพื่อเริ่มการใช้งานโปรแกรม

| 0                                 | DDNS Thailand Client – 🗖 💌      |
|-----------------------------------|---------------------------------|
| USER PASS DOMAIN ddnsthailand.com | [11/09/14 20:59:54 ] Initialize |
| Login                             |                                 |
| Run on Windows Startup            |                                 |
|                                   |                                 |

### <u>4. การใช้งาน DDNS Thailand Client</u>

1. เปิดโปรแกรมจาก file "DDNSThailand.exe" และทำการกรอก Username, Password และ Domain ที่ได้ทำการลงทะเบียนไว้แล้ว และเริ่มใช้งานโดยกดปุ่ม Login

| C [Internet DDNS Thailand Client - 🗆 🗙                 |
|--------------------------------------------------------|
| USER PASS<br>DOMAIN<br>Login<br>Run on Windows Startup |

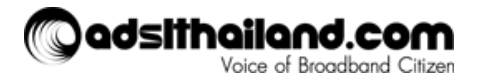

 DDNS Thailand Client จะทำการ Update IP Address เมื่อมีการเปลี่ยนแปลงกลับไปยัง Server ของ ADSL Thailand ทำให้สามารถใช้งาน Domain ดังกล่าวได้ตลอดเวลา

| 0          | - [               | ] DDNS Thailand Client                                                   | - | × |
|------------|-------------------|--------------------------------------------------------------------------|---|---|
| USER       | PASS              | [11/09/14 23:23:53 ] Current "   P: 1<br>[11/09/14 20:59:54 ] Initialize |   |   |
| DOMAIN     | .ddnsthailand.com |                                                                          |   |   |
|            | LOGOUT            |                                                                          |   |   |
| 🗌 Run on W | /indows Startup   |                                                                          |   |   |
|            |                   |                                                                          |   | _ |

3. สามารถตั้งให้ DDNS Thailand Client เปิดตัวเองทุกครั้งที่ Windows Startup โดยกดเลือกที่ช่อง

✓ Run on Windows Startup

Tips: สำหรับตัว Client นี้สามารถเปิดได้หลายหน้าจอ ทำได้โดยให้ท่านสร้าง Folder ของ Client และ Copy ไฟล์ Exe เพิ่มและรัน เท่านี้ก็จะสามารถเปิดได้หลาย หน้าจอแล้ว

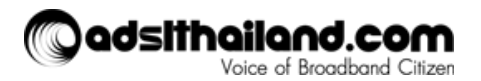